## 走行軌跡を登録する( 軌跡メモリー)

## 車で走行した軌跡を記録して必要なときに呼び出せます(最大3パターンの軌跡)。 走行軌跡(☞94ページ)を「する」に設定してください。

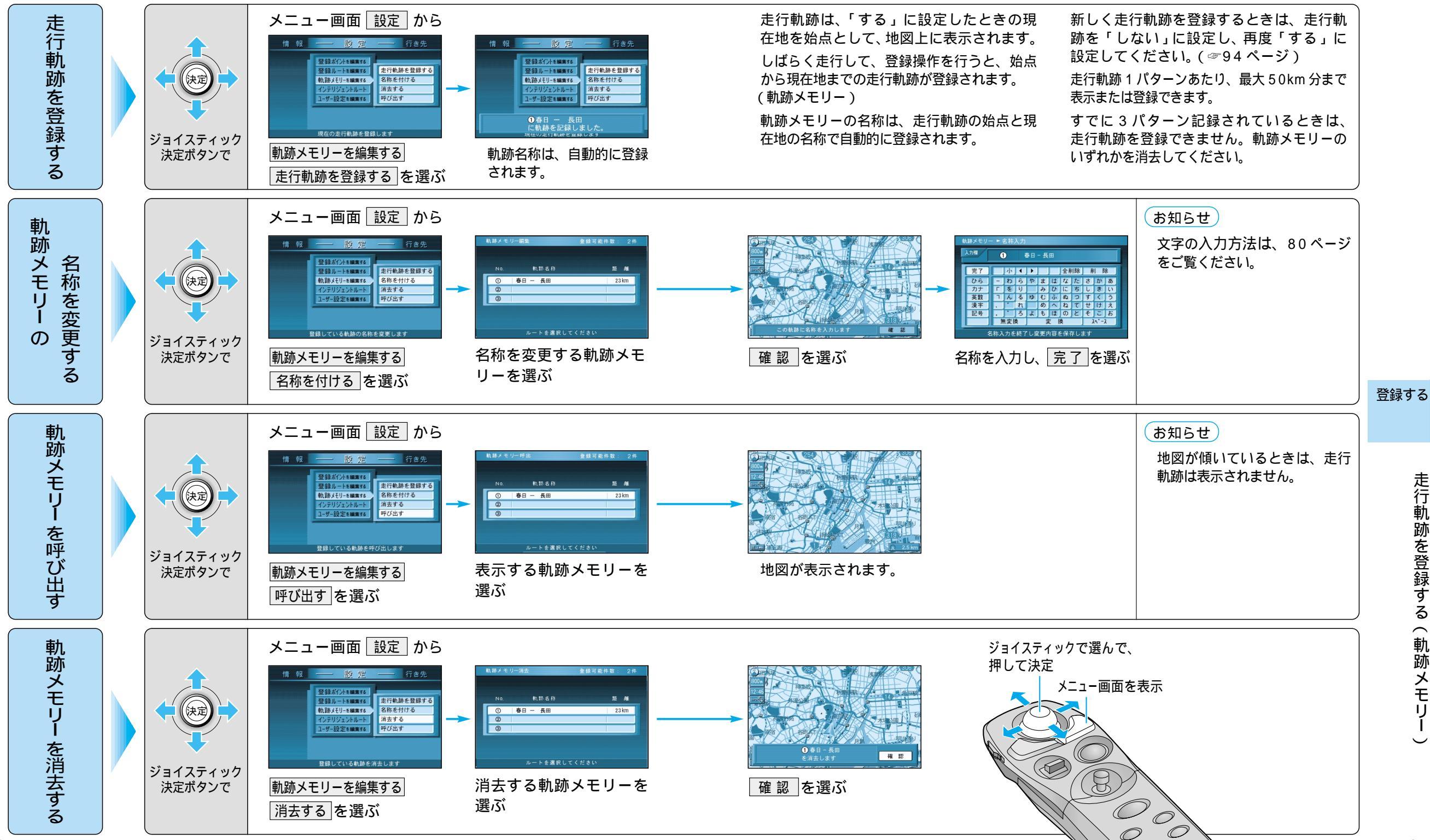

70

71

 $\mathcal{O}$ 

走行軌跡を登録する(軌跡メモリー